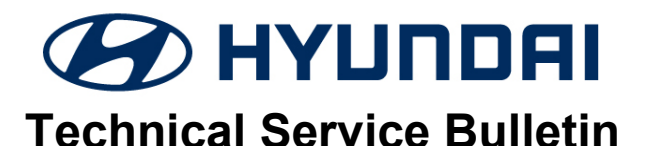

| GROUP            | NUMBER                |
|------------------|-----------------------|
| CAMPAIGN         | 23-01-002H            |
| DATE             | MODEL(S)              |
| JANUARY,<br>2023 | Sonata<br>(DN8, DN8a) |

### \* IMPORTANT

Dealers must perform this service campaign on all affected vehicles prior to customer retail delivery and whenever an affected vehicle is in the shop for any maintenance or repair.

Access the "Vehicle Information" screen via WEBDCS to identify open campaigns.

**Description:** Some 2021 ~ 2022MY Sonata (DN8/DN8a) vehicles with N-Line trim may not engage Forward Collision Avoidance Assist – Junction Turning (FCA-JT) due to omitted logic.

This bulletin provides the service procedure to update the ICU (Integrated Central Control Unit) software to resolve the condition stated above.

#### Applicable Vehicles:

Certain 2022MY Sonata (DN8) vehicles with N-Line trim produced from 02/24/2022 – 7/02/2022\*. Certain 2021~22MY Sonata (DN8a) vehicles with N-Line trim produced from 10/14/2020 – 2/12/2022\*\*.

\*VIN starting with KMH \*\*VIN starting with 5NP

#### Warranty Information:

| MODEL         | OP. CODE | OPERATION   | OP. TIME | CAUSAL PART | NATURE | CAUSE |
|---------------|----------|-------------|----------|-------------|--------|-------|
| Sonata (DN8)  | 20D151R0 | ICU Upgrade | 0.3 M/H  | 91907-L1940 | l14    | ZZ3   |
| Sonata (DN8a) | 20D151R1 | ICU Upgrade | 0.3 M/H  | 91950-L0140 | 114    | ZZ3   |

Note 1: Submit claim on Campaign Claim Entry Screen

**Note 2:** If a part that is not covered by this campaign is found in need of replacement while performing this campaign and the affected part is still under warranty, submit a separate claim using the same repair order. If the affected part is out of warranty, submit a Prior Approval request for goodwill consideration prior to performing the work.

### ICU SOFTWARE UPDATE PROCEDURE

# NOTICE

#### Check if the vehicle's software version is affected:

• Check the current version of the ICU ROM ID and compare it to the ROM ID information table listed below before attempting to perform the software update.

## NOTICE

#### You must initially perform the GDS ICU Update in Auto Mode.

- Refer to the TSB **15-GI-001** for the tablet-based Mobile GDS ECU update procedures.
- If the ICU update starts but then fails in Auto Mode, perform the update in Manual Mode to recover. Go to page 9 to complete the update in Manual Mode.

### NOTICE

• In the ECU Upgrade screen, select ICU as the system to update.

#### GDS INFORMATION:

| EVENT INFORMATION |                                              |  |  |
|-------------------|----------------------------------------------|--|--|
| MODEL             | EVENT DESCRIPTION                            |  |  |
| Sonata (DN8/DN8a) | "883.DN8 / DN8a N-Line ICU UPGRADE (FCA-JT)" |  |  |

#### ROM ID INFORMATION TABLE:

| EVENT | MODEL                    | TRIM           | MV    | evetem |                                                                                                    | RON                          | 1 ID |
|-------|--------------------------|----------------|-------|--------|----------------------------------------------------------------------------------------------------|------------------------------|------|
|       | WODEL                    |                | IVI T | STOLEM |                                                                                                    | OLD                          | NEW  |
|       |                          |                | 21MY  |        | 91950-L0090<br>91950-L0100<br>91950-L0110<br>91950-L0120<br>91950-L0130<br>91950-L0140<br>91950-L0150<br>91950-L0160                                                                                                    | 5.03<br>5.04<br>5.05<br>5.06 | 5.07 |
| #883  | Sonata<br>(DN8/<br>DN8a) | N Line<br>Only | 22MY  | ICU    | 91950-L0170<br>91950-L0180<br>91950-L0190<br>91950-L0200<br>91950-L0250<br>91950-L0260<br>91950-L0270<br>91950-L0270<br>91950-L0280<br>91907-L1860<br>91907-L1870<br>91907-L1890<br>91907-L1930<br>91907-L1940<br>91907-L1950<br>91907-L1950 | 5.10<br>5.11<br>5.12<br>5.20 | 5.21 |

#### MANUAL MODE PASSWORD INFORMATION TABLE:

| Event #                             | MENU                                                                           | PASSWORD |
|-------------------------------------|--------------------------------------------------------------------------------|----------|
| #883 –<br>21MY DN8/DN8a<br>(N-Line) | DN8 / DN8a N-Line ICU 21MY 91950-L0090~L0160                                   | 0160     |
| #883 –<br>22MY DN8/DN8a<br>(N-Line) | DN8 / DN8a N-Line ICU 22MY 91950-L0170~200/250~280,<br>91907-L1860~890/930~960 | 1960     |

#### SERVICE PROCEDURE:

# 

#### **Cautions During Control Unit Upgrade**

- Confirm the vehicle's battery is above 12 volts. If the vehicle has been in storage for days, run the engine to assure an adequate battery charge state for reliable upgrade results.
- Turn off all lamps (Do not leave head lamp switch in auto mode) and all accessories (heater, A/C, blower, radio, seat warmer, defroster, etc.); do not allow the battery to be discharged during upgrade.
- Perform upgrade with the ignition switch in the ON position.
- Be careful not to disconnect any cables connected to the vehicle or scan tool during upgrade.
- Do not start the engine during upgrade.
- Do not turn off the ignition switch during upgrade.
- Do not touch the systems buttons (like 'BACK', 'HOME', 'etc.') while performing upgrade.

#### CONTROL UNIT UPGRADE PROCEDURE USING THE GDS-Mobile

#### 1. GDS (Global Diagnostic System)-Mobile INSTALLATION PROCEDURE

 Connect the VCI-II into the vehicle's DLC connector under the driver side instrument panel and check to turn the VCI-II on.

> Before starting the update, make certain that the battery of the Table PC is sufficiently charged.

# NOTICE

ECU upgrade function on GDS-Mobile is basically operating in wireless communication and Wi-Fi direct. Also, it is possible to be performing via USB cable between Tablet PC and VCI-II.

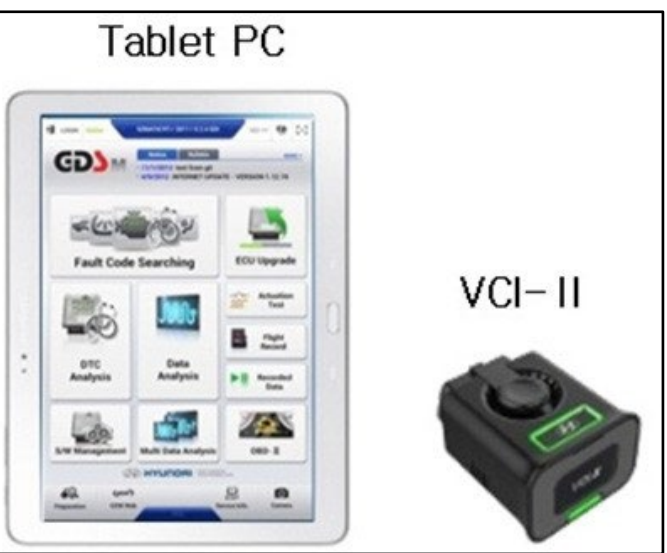

# NOTICE

You must initially perform GDS-M ICU Update in Auto Mode. If the ICU Update starts but then fails in Auto Mode, perform the update in Manual Mode to recover.

#### 2. AUTOMATIC UPGRADE PROCEDURE USING THE GDS-MOBILE

2. Select ECU Upgrade on the initial screen after entering the vehicle information and select Auto Mode.

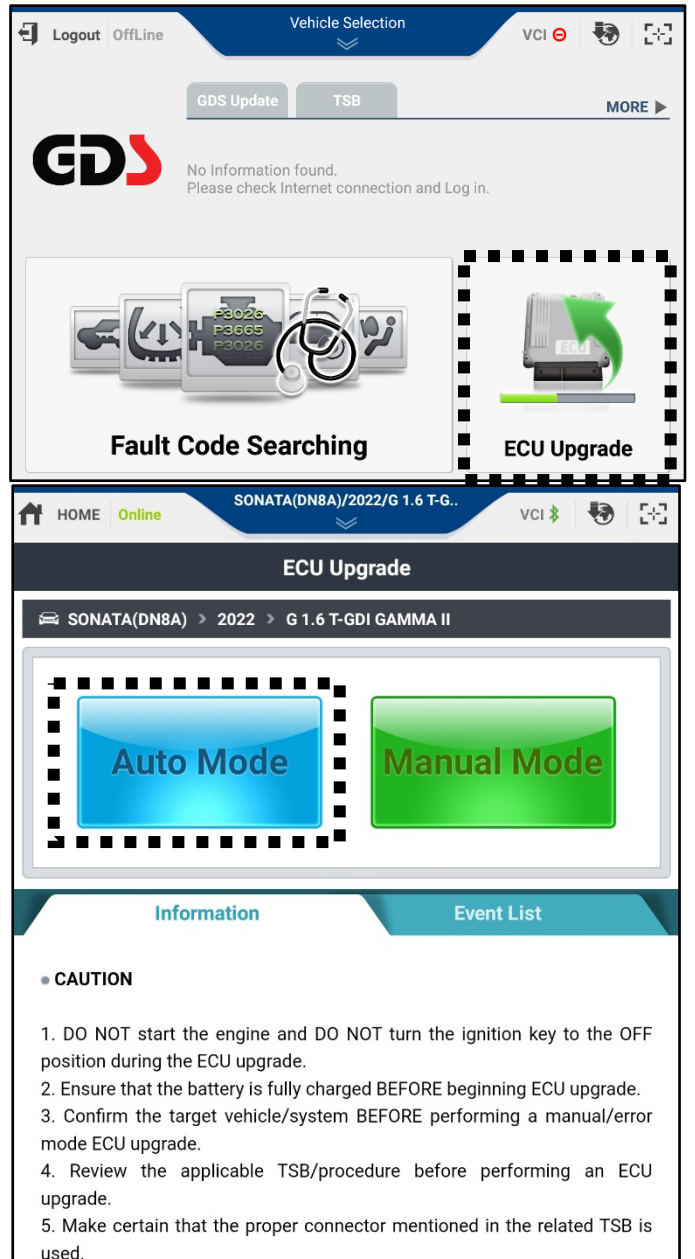

6. Ensure that any applicable components are replaced BEFORE performing the ECU upgrade.

7. Confirm the new ROM ID after performing an ECU upgrade.

8. Do not disconnect the communication with vehicle during upgrading the ECU!!

3. Select ICU system.

4. Select **ID Check** and GDS will read the current ROM ID in vehicle and check the newest upgrade event.

# NOTICE

Check the current version of the ICU ROM ID and compare it to the ROM ID Information Table before attempting to perform the software update.

5. Select **Upgrade** after confirming correct Event is selected.

#### "883.DN8 / DN8a N-Line ICU UPGRADE (FCA-JT)"

| P M 603 ····         | \$₩{ \$778% @ 4:1                    | 3 PM |
|----------------------|--------------------------------------|------|
| HOME Online          | SONATA(DN8)/2022/G 2.5 T-G VCI 💲 🏼 🌏 | 5-3  |
|                      | ECU Upgrade                          | ₽    |
| SONATA(DN8) → 2      | 2022 > G 2.5 T-GDI THETA III         |      |
| Quaterra             |                                      |      |
| system               |                                      |      |
| <                    | >                                    |      |
| ICU                  |                                      | J    |
|                      | SONATA(DN8)/2022/G 2 5 T.G           |      |
| HOME Online          | vci 🕸 😽 🚼                            | 8    |
|                      | ECU Upgrade 🔶                        | >    |
| 🛱 SONATA(DN8) → 3    | 2022 》 G 2.5 T-GDI THETA III         |      |
| System               |                                      |      |
|                      | x                                    |      |
| ICU                  | >                                    |      |
| ROM ID               |                                      |      |
| Currently in Vehicle | 91907-L1940_520                      |      |
| Latest Update        | 919**-L***0_521                      |      |
| Event Group          | TSB                                  |      |
| 直 883.DN8 / D        | 9N8a N-Line ICU UPGRADE (FCA-JT)     |      |
|                      |                                      |      |
|                      |                                      |      |
| Pro                  | evious Upgrade                       |      |
| HOME Online          | SONATA(DN8)/2022/G 2.5 T-G VCI 🔰 😽 🚼 | 8    |
|                      | ECU Upgrade                          | >    |
| 📾 SONATA(DN8) > :    | 2022 > G 2.5 T-GDI THETA III         |      |
| System               |                                      |      |
|                      |                                      |      |
|                      | >                                    |      |
| ROM ID               |                                      |      |
| Currently in Vehicle | 91907-L1940_520                      |      |
| Latest Update        | 919**-L***0_521                      |      |
| • Event Group        | ТЅВ                                  |      |
| <u>宮</u> 883.DN8 / D | N8a N-Line ICU UPGRADE (FCA-JT)      |      |
|                      |                                      |      |
|                      |                                      |      |
| Pre                  | Upgrade                              |      |
|                      |                                      | 11   |

#### SUBJECT:

#### ICU (INTEGRATED CENTRAL CONTROL UNIT) SOFTWARE UPDATE (SERVICE CAMPAIGN T90)

6. The vehicle battery voltage is checked to make sure it is at least 12 voltages to assure reliable upgrade results. Click OK if the results indicate voltage is ok.

# NOTICE

If battery voltage is below 12 voltages as below, click BACK and then run the engine to assure an adequate battery charge state for reliable upgrade results.

7. Upgrade (1/2) will begin, and the progress of the upgrade will appear on the bar graph.

Upgrade (1/2) will occur until 100% is reached on the bar graph.

| Notice |                                                          | • |
|--------|----------------------------------------------------------|---|
|        | Warning! lower Battery Voltage.<br>BATTERY VOLTAGE: 11.5 |   |
|        | ОК                                                       |   |

| HOME Online                                      | SONATA(DN8)/2022/G 2.5 T-G                                        | VCI \$  | 1 <b>1</b> |  |  |
|--------------------------------------------------|-------------------------------------------------------------------|---------|------------|--|--|
|                                                  | ECU Upgrade                                                       |         | ₽          |  |  |
| 🖴 SONATA(DN8) > 2                                | 022 🌶 G 2.5 T-GDI THETA III                                       |         |            |  |  |
| 🗧 883.DN8 / DN8a N-Lin                           | e ICU UPGRADE (FCA-JT)                                            |         |            |  |  |
| The ECU upgrade is cu<br>Please be careful not t | rrently running on Bluetooth.<br>o disconnect the B/T while ECU u | pgrade. |            |  |  |
|                                                  |                                                                   |         |            |  |  |
|                                                  | 16%                                                               |         |            |  |  |
|                                                  | ECU Upgrading(1/2)                                                |         |            |  |  |
| ECU                                              | is in the process of being upg<br>Please wait a few minute.       | raded.  |            |  |  |
| ROM ID                                           |                                                                   |         |            |  |  |
| Currently in Vehicle 91907-L1940_520             |                                                                   |         |            |  |  |
| Latest Update 919**-L***0_521                    |                                                                   |         |            |  |  |
| ОК                                               |                                                                   |         |            |  |  |

8. Upgrade (2/2) will begin, and the progress of the upgrade will appear in the bar graph.

Upgrade (2/2) will occur until 100% is reached on the bar graph.

When upgrade reaches 100%, follow GDS instructions to "Turn IG off for 10 seconds and then back on. Click the OK button to continue."

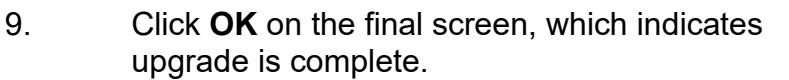

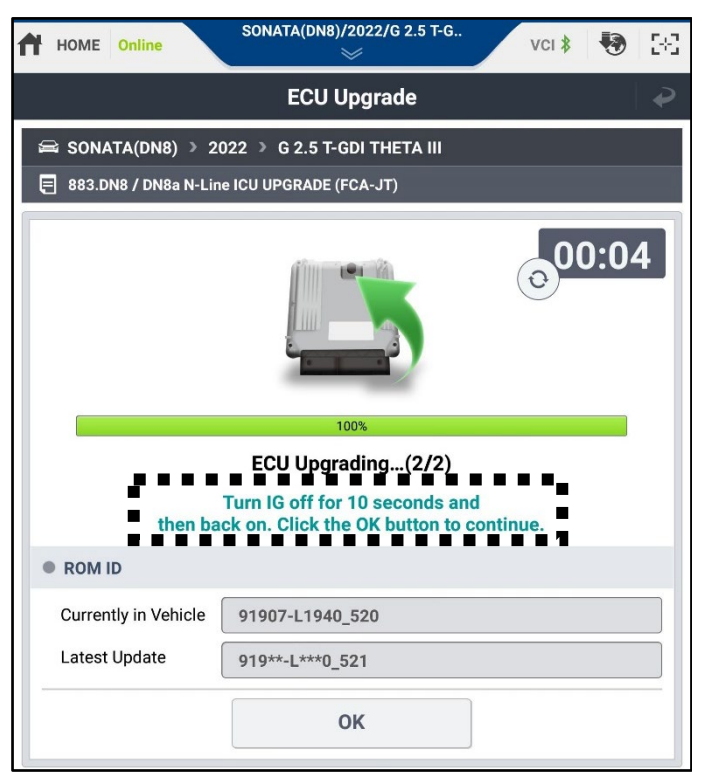

| HOME Online            | SONATA(DN8)/2022/G 2.5 T-G    | vci \$   | 🖲 🐼   |
|------------------------|-------------------------------|----------|-------|
|                        | ECU Upgrade                   |          | ●   ● |
| 📾 SONATA(DN8) > 2      | 022 🌶 G 2.5 T-GDI THETA III   |          |       |
| 🗏 883.DN8 / DN8a N-Lin | e ICU UPGRADE (FCA-JT)        |          |       |
|                        |                               |          |       |
|                        | 100%                          |          |       |
|                        | Succeed                       |          |       |
| The ECU                | J Upgrade has successfully co | mpleted. |       |
| ROM ID                 |                               |          |       |
| Currently in Vehicle   | 91907-L1940_521               |          |       |
| Latest Update          | 919**-L***0_521               |          |       |
|                        | ок                            |          |       |

10. Check if any incidental Diagnostic Trouble Codes (DTC) have been created by the upgrade and clear the DTC(s) present.

Start the engine to confirm proper operation of the vehicle.

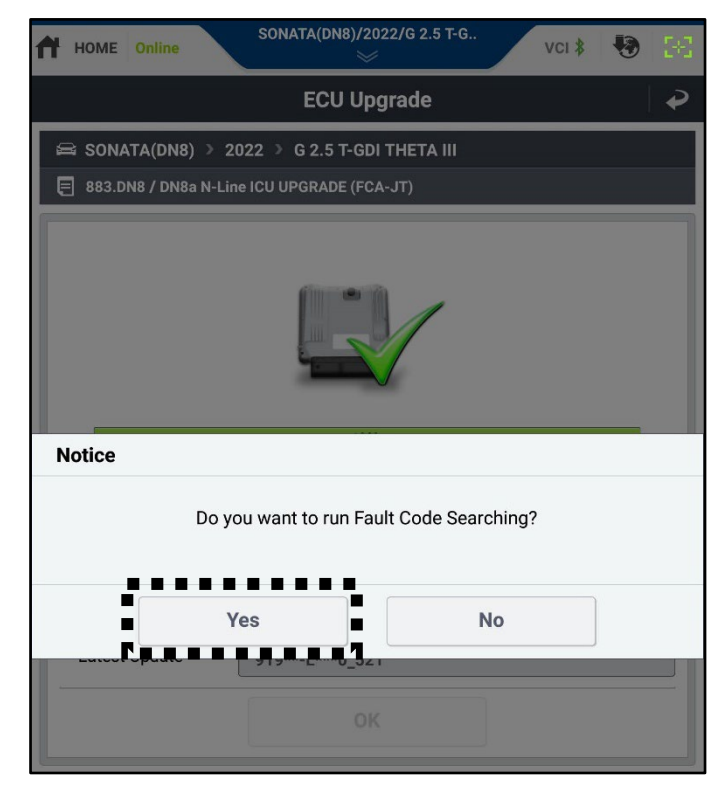

### 3. MANUAL UPGRADE PROCEDURE USING THE GDS-MOBILE

#### NOTE:

- The manual upgrade should be performed only when the automatic upgrade fails.
- If automatic upgrade fails, turn the ignition key off for about 10 seconds, place it back in the on position to reset the control unit before performing manual upgrade.
- 11. Select ECU Upgrade on the initial screen after entering the vehicle information and select Manual Mode.

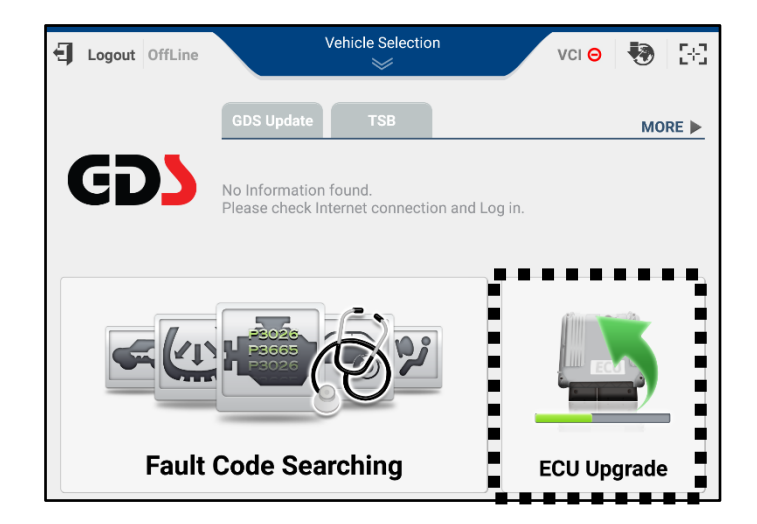

12. Select ICU system.

- 13. Check that the newest event with reference to the above ROM ID Information Table is selected and select **Upgrade**.
  - "883. DN8 / DN8a N-Line ICU Upgrade (FCA-JT)"

| HOME Online SONATA(DN8A)/2022/G 1.6 T-G VCI 🕸 😽 🚼                                                                                                    |
|----------------------------------------------------------------------------------------------------|
| ECU Upgrade                                                                                                    |
| 🛱 SONATA(DN8A) > 2022 > G 1.6 T-GDI GAMMA II                                                                                                    |
| Auto Mode Manual Mode                                                                                                    |
| HOME         Online         SONATA(DN8)/2022/G 2.5 T-G         VCI \$         Image: Contract of the second second se        |
| ECU Upgrade 🖌 🏈                                                                                                    |
| 🖴 SONATA(DN8) 🗦 2022 🗦 G 2.5 T-GDI THETA III                                                                                                    |
| System                                                                                                    |
|                                                                                                    |
| Contine         SONATA(DN8)/2022/G 2.5 T-G         VCI ≵         Image: Continue of the second second s |
| ECU Upgrade 🔷 🤪                                                                                                    |
|                                                                                                    |
| 📾 SONATA(DN8) > 2022 > G 2.5 T-GDI THETA III                                                                                                    |
| SONATA(DN8) > 2022 > G 2.5 T-GDI THETA III                                                                                                    |
| SONATA(DN8) > 2022 > G 2.5 T-GDI THETA III  System  CU  CU                                                                                                    |
| SONATA(DNB) > 2022 > G 2.5 T-GDI THETA III  System  CU Event Group  TSB                                                                                                    |
| SONATA(DN8) > 2022 > G 2.5 T-GDI THETA III  System  CU Event Group  S883.DN8 / DN8a N-Line ICU UPGRADE (FCA-JT)                                                                                                    |
| SONATA(DN8) > 2022 > G 2.5 T-GDI THETA III         ● System         ICU         • Event Group         TSB         ■ 883.DN8 / DN8a N-Line ICU UPGRADE (FCA-JT)         ①         DN8 / DN8a N-Line ICU 21MY 91950-L0090~L0160         DN8 / DN8a N-Line ICU 22MY 91950-L0170~200/250~280,                                                                                                    |
| SONATA(DN8) > 2022 > G 2.5 T-GDI THETA III          • System         ICU         • Event Group         TSB         883.DN8 / DN8a N-Line ICU UPGRADE (FCA-JT)         ON8 / DN8a N-Line ICU 21MY 91950-L0090~L0160         DN8 / DN8a N-Line ICU 22MY 91950-L0170~200/250~280, 91907-L1860~890/930~960                                                                                                    |
| SONATA(DN8) > 2022 > G 2.5 T-GDI THETA III         • System         ICU         • Event Group         TSB         883.DN8 / DN8a N-Line ICU UPGRADE (FCA-JT)         ON8 / DN8a N-Line ICU 21MY 91950-L0090~L0160         DN8 / DN8a N-Line ICU 22MY 91950-L0170~200/250~280, 91907-L1860~890/930~960         Latest Update       919**-L***0_521                                                                                                    |

#### SUBJECT:

#### ICU (INTEGRATED CENTRAL CONTROL UNIT) SOFTWARE UPDATE (SERVICE CAMPAIGN T90)

14. Enter the password from the below table then touch OK.

### <u>#883 – DN8/DN8a N Line</u>

| MENU                                                | PASSWORD |
|-----------------------------------------------------|----------|
| DN8 / DN8a N-Line ICU 21MY 91950-L0090~L0160        | 0160     |
| DN8 / DN8a N-Line ICU 22MY 91950-L0170~200/250~280, | 1960     |
| 91907-L1860~890/930~960                             |          |

15. The vehicle battery voltage is checked to make sure it is at least 12 volts to ensure reliable upgrade results. Click OK if the results indicate voltage is OK.

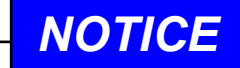

If battery voltage is below 12 voltages as below, click BACK and then run the engine to assure an adequate battery charge state for reliable upgrade results.

16. Upgrade (1/2) will begin, and the progress of the upgrade will appear on the bar graph.

Upgrade (1/2) will occur until 100% is reached on the bar graph.

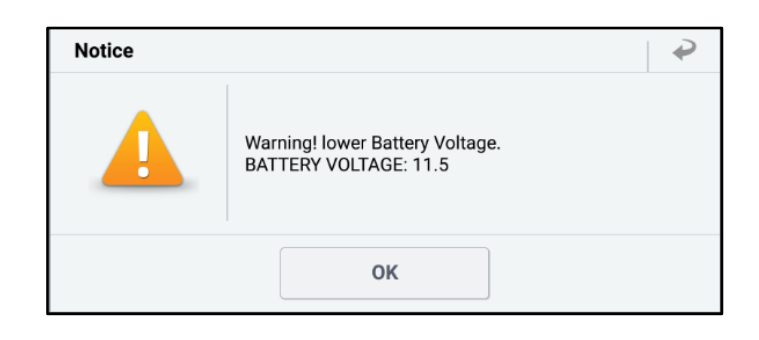

| HOME Online                                      | SONATA(DN8)/2022/G 2.5 T-G VCI 🕸 😽                                       | 583 |  |  |  |
|--------------------------------------------------|--------------------------------------------------------------------------|-----|--|--|--|
|                                                  | ECU Upgrade                                                              | ₽   |  |  |  |
| 📾 SONATA(DN8) > 20                               | 022 》 G 2.5 T-GDI THETA III                                              |     |  |  |  |
| 🗧 883.DN8 / DN8a N-Lin                           | e ICU UPGRADE (FCA-JT)                                                   |     |  |  |  |
| The ECU upgrade is cu<br>Please be careful not t | rrently running on Bluetooth.<br>o disconnect the B/T while ECU upgrade. |     |  |  |  |
|                                                  |                                                                          |     |  |  |  |
|                                                  | 8%                                                                       |     |  |  |  |
|                                                  | ECU Upgrading(1/2)                                                       |     |  |  |  |
| ECU                                              | ECU is in the process of being upgraded.<br>Please wait a few minute.    |     |  |  |  |
| ROM ID                                           |                                                                          |     |  |  |  |
| Currently in Vehicle                             | Currently in Vehicle                                                     |     |  |  |  |
| Latest Update 919**-L***0_521                    |                                                                          |     |  |  |  |
| ОК                                               |                                                                          |     |  |  |  |

17. Upgrade (2/2) will begin, and the progress of the upgrade will appear in the bar graph.

Upgrade (2/2) will occur until 100% is reached on the bar graph.

When upgrade reaches 100%, follow GDS instructions to "Turn IG off for 10 seconds and then back on. Click the OK button to continue."

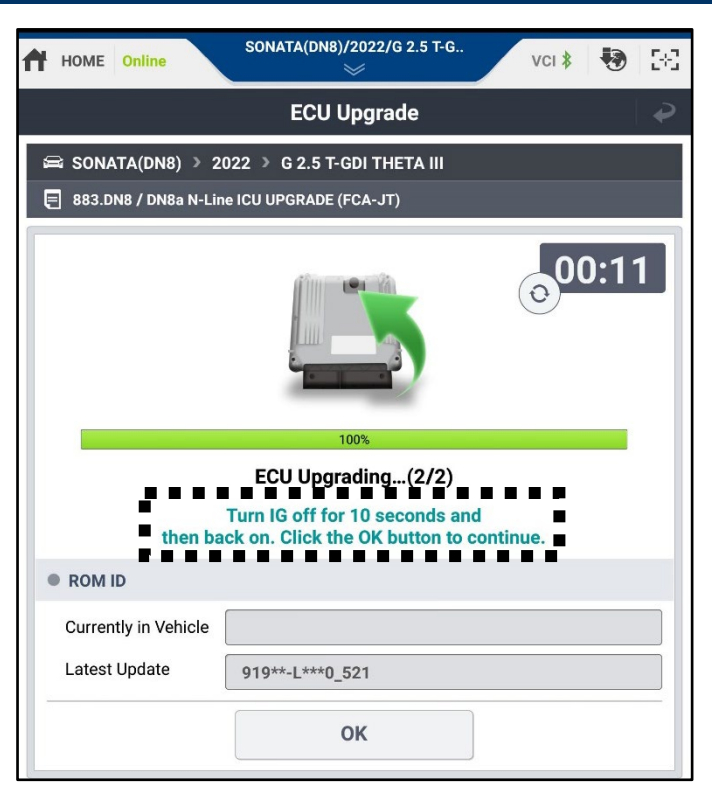

18. Click **OK** on the final screen, which indicates upgrade is complete.

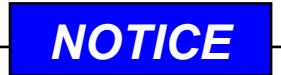

Check the ICU ROM ID and compare it to the ROM ID Information Table to confirm latest ROM ID was updated.

| HOME Online                                  | SONATA(DN8)/2022/G 2.5 T-G VCI 🖇 😽 | 58 |  |
|----------------------------------------------|------------------------------------|----|--|
|                                              | ECU Upgrade                        |    |  |
| 😂 SONATA(DN8) > 2022 > G 2.5 T-GDI THETA III |                                    |    |  |
| 🖶 883.DN8 / DN8a N-Line ICU UPGRADE (FCA-JT) |                                    |    |  |
|                                              |                                    |    |  |
| 100%                                         |                                    |    |  |
| The ECU Upgrade has successfully completed.  |                                    |    |  |
| ROM ID                                       |                                    |    |  |
| Currently in Vehicle                         | 91907-L1940_521                    |    |  |
| Latest Update                                | 919**-L***0_521                    |    |  |
|                                              | ОК                                 |    |  |

19. Check if any incidental Diagnostic Trouble Codes (DTC) have been created by the upgrade and clear the DTC(s) present.

Start the engine to confirm proper operation of the vehicle.

| HOME Online VCI \$                           | <b>1</b> |  |  |
|----------------------------------------------|----------|--|--|
| ECU Upgrade                                  | -   2    |  |  |
| 📾 SONATA(DN8) > 2022 > G 2.5 T-GDI THETA III |          |  |  |
| 883.DN8 / DN8a N-Line ICU UPGRADE (FCA-JT)   |          |  |  |
|                                              |          |  |  |
| Notice                                       |          |  |  |
| Do you want to run Fault Code Searching?     |          |  |  |
| Yes No                                       |          |  |  |
| ок                                           |          |  |  |